## Procédure pour récupérer les listes de mots et les statistiques des joueurs sur un nouvel iPad

Pour récupérer vos listes et statistiques, il faut passer par le logiciel iTunes.

Sur Mac, iTunes est déjà installé par défaut sur votre ordinateur (je ne sais pas si la procédure a changé sur les derniers systèmes d'exploitation sur Mac, alors si la procédure que je vous propose ne semble pas correspondre, vous pouvez communiquer avec moi pour que je prépare la nouvelle procédure).

Sur PC, il faudra télécharger iTunes en allant sur : <u>https://www.apple.com/ca/fr/itunes/</u>

- 1- Lancez iTunes
- 2- Branchez votre ancien iPad dans un port USB de votre ordinateur.
- 3- Dans l'ordinateur, vous verrez un message : Autorisez-vous cet ordinateur à accéder aux informations de « nom de votre iPad »?
- 4- Appuyez sur « continuer »
- 5- Sur votre iPad, il y aura aussi un message, il faut cliquer « Se fier » et entrer le code du iPad
- 6- Une fois que ce sera fait, <u>un petit dessin de iPad apparaitra en haut à à gauche dans iTunes</u> (entre un bouton « musique » et un bouton « bibliothèque »). Cliquez sur ce petit dessin de iPad (il peut y avoir un délai de quelques secondes avant que le bouton apparaisse et puisse être cliqué).
- 7- Une fois que vous avez cliqué, le nom de votre iPad apparait en haut à gauche. Sous le nom, il y a une section « réglages » dans laquelle vous trouverez la section « <u>Partage de fichiers</u> », sur laquelle vous devez cliquer.
- 8- Vous verrez la liste de toutes vos applications, <u>sélectionnez votre application</u>. Pour l'exemple, disons que c'est l'application Planète Pronoms...
- 9- Dans la section de droite, vous verrez « documents Planete Pronoms», sélectionnez le document dont le nom devrait ressembler à « <u>PlanetePronoms.db</u> ». <u>Ce document contient toutes les</u> <u>listes et statistiques de votre application.</u>
- 10- Descendez jusqu'en bas de l'écran et appuyez sur « enregistrer ». Vous pourrez ainsi enregistrer le document « PlanetePronoms.db » <u>sur votre ordinateur, sans modifier le nom</u> (notez bien où vous l'enregistrez). \*\*\*\* Quand je dis "descendez jusqu'en bas" je veux bien dire de faire défiler (scroller) et non sélectionner les boutons qui sont déjà en bas. Il ne <u>FAUT PAS</u> appuyer sur les boutons "synchroniser" et "terminer".
- 11- Débranchez votre ancien iPad et branchez le nouveau iPad.
- 12- Répétez les étapes 3 à 8
- 13- Cette fois, quand vous voyez « documents Planète Pronoms », descendez directement jusqu'en bas de la page et appuyez sur <u>« ajouter un fichier ».</u>
- 14- Recherchez dans votre ordinateur l'endroit où vous avez enregistré votre document « PlanetePronoms.db », cliquez dessus et appuyez sur « ouvrir ».
- 15- Il y aura un message disant « PlanetePronoms.db existe déjà, voulez-vous le remplacer? », appuyez sur « Remplacer ». Attention, lors de cette procédure, vous effacez toutes les données existantes du nouvel iPad puisque le document provenant de l'ancien iPad remplace celui du nouveau...
- 16- Débranchez votre nouvel iPad et les données de l'ancien iPad devraient maintenant y être intégrées.